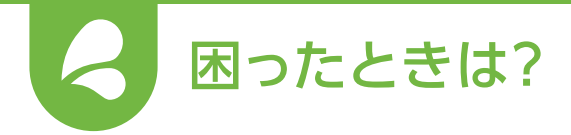

## トラブルシューティング

|                                                                                | 原因                                                           | 対処方法                                                                                                    |
|--------------------------------------------------------------------------------|--------------------------------------------------------------|----------------------------------------------------------------------------------------------------|
| 登録完了後に動作<br>確認しようとして<br>も一部のスイッチ<br>が一括OFF発信器<br>や <u>シーン</u> リモコン<br>から操作できない | 「名称設定」されたスイッチ(受信器)と「名称設定」<br>されていないスイッチ(受信器)が混在している。         | <ul> <li>              ▲・・・・・・・・・・・・・・・・・・・・・・・・・</li></ul>                                                                                                    |
|                                                                                | ー部のスイッチ(受信器)のみ無線アダプタ/<br>AiSEG2に登録されたことにより、周波数チャンネ<br>ルが異なる。 | <ul> <li>         手順①「施工の続き/追加で施工(いえに機器を追加する)」より         画面に従いすべてのスイッチ(受信器)を無線アダプタ         またはAiSEG2に登録してください。         ◆ P.15     </li> <li>         手順②いずれか1台のスイッチ(受信器)を発信器にボタン         登録してください。     </li> </ul> |

 AiSEG2モニター
 原因
 対処方法

 AiSEG2モニター型へスイッチ登録中、途中で登録できていないスイッチ(受信器)のみ、
 AiSEG2できないったことで、AiSEG2へ登録できていないスイッチ(受信器)のみ、

 イッチが登録され
 たたスイッチ(受信器)と登録できなかったスイッチ

 ていない
 (受信器)でチャンネル違いが発生した。

|                                   | 原因            | 対処方法                                                                            |
|-----------------------------------|---------------|---------------------------------------------------------------------------------|
| 登録したスイッチ<br>(受信器)がアプリ<br>上で表示されない | 「いえ」が複数生成された。 | <ul> <li>         ● あとから追加したスイッチ(受信器)に『「名称設定」から再設定するための事前準備」を行ってください。</li></ul> |